Ultima versione: Dicembre 2015

# Modulo A

# Manuale Utente a supporto dei soggetti proponenti per la compilazione delle proposte progettuali FAMI 2014-2020

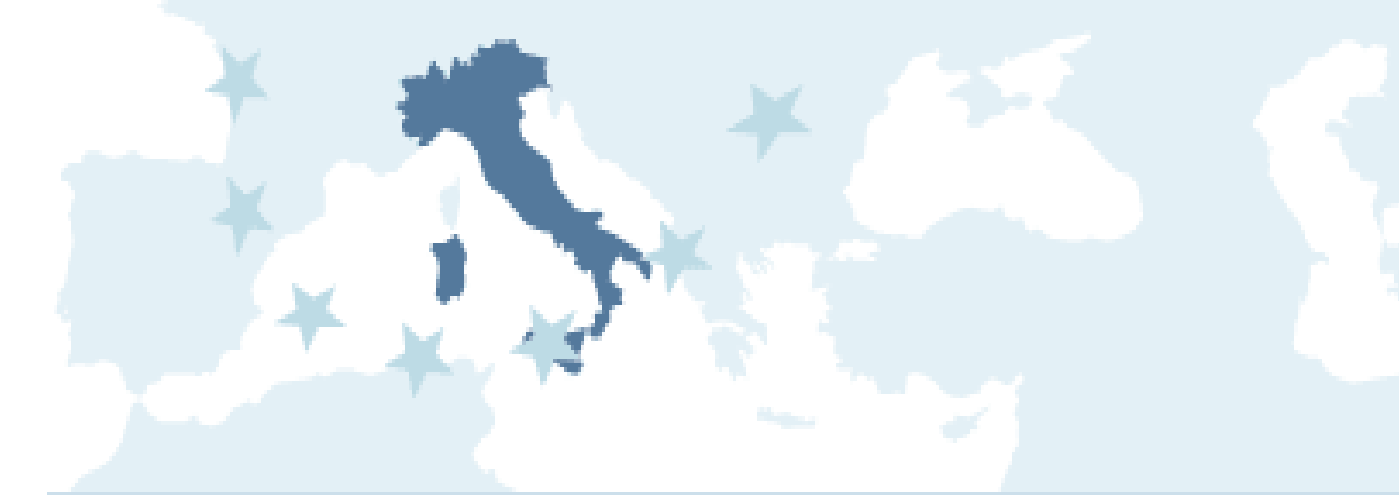

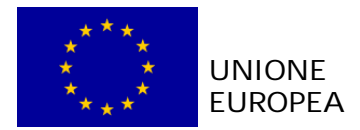

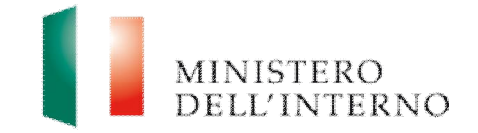

# Indice del documento

| 1. Introduzione                                                           | 3  |
|---------------------------------------------------------------------------|----|
| 2. L'ambiente di lavoro del richiedente                                   | 4  |
| 3. Inserimento di una nuova proposta progettuale                          | 4  |
| 4. Presentazione della domanda                                            | 6  |
| 4.1 Compilazione della scheda anagrafica del soggetto proponente/capofila | 8  |
| 4.2 Compilazione della scheda di progetto                                 | 10 |
| 4.3 Compilazione del cronogramma                                          | 11 |
| 4.4 Compilazione del budget                                               | 12 |
| 4.5 Compilazione scheda anagrafica del partner                            | 16 |
| 4.5.1 Compilazione modello A1                                             | 19 |
| 4.5.2 Allegati partner                                                    | 21 |
| 4.6 Modello A – Domanda di ammissione al finanziamento                    | 27 |
| 4.7 Modello B                                                             | 29 |
| B.1.1 Scheda anagrafica del progetto                                      | 29 |
| B.1.2 Anagrafica soggetto proponente unico/capofila                       | 30 |
| B.1.4.1 B - Principali interventi realizzati                              | 32 |
| B.2.8.1 Scheda degli indicatori                                           | 36 |
| 5. Invio della proposta progettuale                                       | 37 |
| 6. Contatti ed help desk                                                  | 41 |

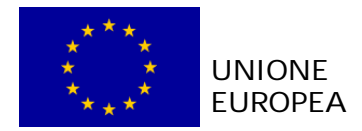

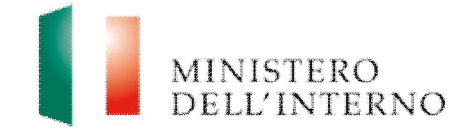

# 1. Introduzione

Il documento intende fornire un supporto operativo ai soggetti proponenti per la presentazione delle proposte progettuali a valere sul **Fondo Asilo Migrazione e Integrazione 2014-2020.** 

Per utilizzare le funzionalità del sito sono necessari due **prerequisiti** tecnologici: Posta Elettronica Certificata (PEC) e Firma digitale.

Per ulteriori informazioni su entrambe le dotazioni informatiche si rinvia al *Manuale utente per la registrazione* scaricabile sul sito <u>fami.dlci.interno.it</u>.

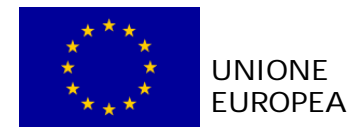

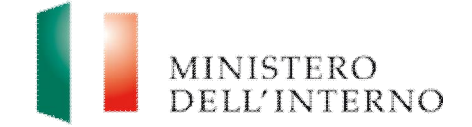

# 2. L'ambiente di lavoro del richiedente

Dopo aver effettuato l'accesso al sito il Soggetto Proponente visualizza una **pagina di lavoro** all'interno della quale ha a disposizione i menù ed i comandi riportati in figura.

## Figura 1: Home page di lavoro

| Fondo Asilo, Migrazione ed Integrazione 2014- | 2020 MINISTERO<br>DELL'INTERNO |
|-----------------------------------------------|--------------------------------|
| Sei in: >> Home >> Bacheca                    | Logout                         |
| Gestione Domande                              |                                |
| Presentazione domande                         |                                |
| Gestione Progetti                             |                                |
| Elenco Progetti                               |                                |
| Gestisci Account                              |                                |
| Modifica Registrazione     Modifica Password  |                                |

La pagina mostra l'**utente collegato** al momento indicandone i riferimenti forniti in fase di registrazione (es. *username*).

- Per modificare i dati di registrazione cliccare su "Modifica Registrazione";
- > Per modificare la password, cliccare su "*Modifica Password*";
- > per tornare alla schermata iniziale cliccare su "Home";
- > per uscire dal sito, cliccare su "*Logout*".

# 3. Inserimento di una nuova proposta progettuale

Cliccando sul link "*Presentazione domande*" presente nella sezione Gestione Domande, l'utente accede all'elenco dei fondi e delle annualità per le quali è possibile presentare la proposta progettuale.

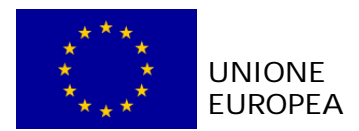

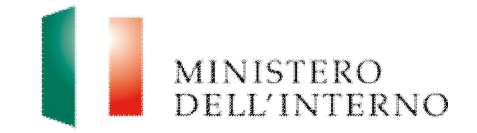

## Figura 2: Obiettivi Nazionali e Annualità

| Unione Europea                                                                       | Fondo Asilo, Migrazione ed Integrazione 2014-2020<br>MINISTERO<br>DELL'INTERNO                                                  |
|--------------------------------------------------------------------------------------|----------------------------------------------------------------------------------------------------|
| Sei in: >> Home >> Presentazione Do Gestione Domande                                 | Selezionare il Fondo e l'Annualità per la quale si intende presentare la domanda                                                |
| Presentazione domande     Gestione Progetti     Elenco Progetti     Gestisci Account | Asilo<br>Annualità rif. 2014 - 2018<br>Numero Avvisi Pubblicati: 0<br>Numero domande in Presentazione: 1                        |
| Modifica Registrazione     Modifica Password                                         | Integrazione e migrazione legale<br>Annualità rif. 2015 - 2017<br>Numero Avvisi Pubblicati: 0<br>Numero Avvisi Presentazione: 1 |

Cliccare sul link relativo all'Annualità di riferimento (nell'esempio "Annualità rif. 2014-2018") in corrispondenza dell'Obiettivo Specifico (nell'esempio in figura "Asilo").

#### Figura 3: elenco avvisi pubblicati

| Unione Europea                               |                | ondo Asilo, Migraz                                      | ione ed Integrazi                      | one 2014-202          | 20                     | MINI<br>DELL           | STERO<br>'INTERNO |
|----------------------------------------------|----------------|---------------------------------------------------------|----------------------------------------|-----------------------|------------------------|------------------------|-------------------|
| Serin. 22 Home 22 Elenco Domande             |                |                                                         |                                        |                       |                        |                        | Logout            |
| Gestione Domande  Presentazione domande      | Elen<br>Di seg | co Avvisi pubblicati -<br>guito l'elenco degli Avvisi a | perti per <mark>i quali è possi</mark> | bile presentare do    | manda:                 |                        |                   |
| Gestione Progetti                            |                | Obbiettivo Nazionale                                    | Avviso                                 | Data<br>Pubblicazione | Data<br>Apertura       | Data<br>Scadenza       | Data<br>Proroga   |
| Elenco Progetti                              | 0              | Asilo - 2014 -<br>Reception/Asylum                      | Reception/Asylum                       | 10/05/2015            | 22/05/2015<br>00:00:00 | 25/05/2016<br>20:00:00 |                   |
| Gestisci Account                             | 0              | Asilo - 2014 -<br>Reception/Asylum 2                    | Reception/Asylum                       | 24/05/2015            | 24/05/2015<br>00:00:00 | 26/05/2016<br>12:00:00 | -                 |
| Modifica Registrazione     Modifica Password | C              | rea Domanda                                             |                                        |                       |                        |                        |                   |

Selezionare l'Avviso di pertinenza e successivamente cliccare su "Crea domanda", come riportato in figura.

In fondo alla pagina il sistema riporta l'elenco delle domande in fase di presentazione dal soggetto proponente, come riportato in figura.

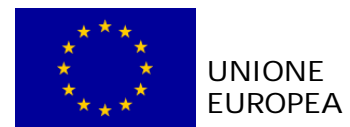

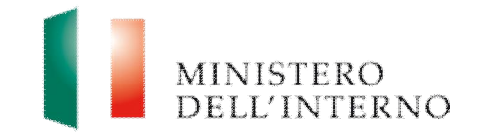

#### Figura 4: elenco domande in presentazione

|   | Codice | Titolo Progetto        | Obiettivo<br>Nazionale                  | Scadenza               | Stato        | Data Invio             |
|---|--------|------------------------|-----------------------------------------|------------------------|--------------|------------------------|
| ( | PROG-1 | Primo Prog<br>Inserito | Asilo - 2014 -<br>Reception/Asylum      | 25/05/2016<br>20:00:00 | 🗐 Inviata    | 22/05/2015<br>19:47:50 |
|   | PROG-7 |                        | Asilo - 2014 -<br>Reception/Asylum<br>2 | 26/05/2016<br>12:00:00 | 🎒 Da Inviare | >                      |

Dopo aver selezionato una domanda:

- cliccare su "Visualizza" per accedere alla maschera di compilazione della domanda;
- > cliccare su "*Elimina*" per cancellare la domanda compilata.

# 4. Presentazione della proposta progettuale

La proposta progettuale è composta dalle seguenti sezioni:

- scheda anagrafica del Soggetto Proponente;
- scheda anagrafica del Progetto;
- cronogramma;
- budget;
- Autodichiarazioni dei partners (ove presenti);
- Modello B

come riportato in figura.

#### Figura 5: sezioni della domanda di finanziamento

| Presentazione Domanda         |                      |                 |  |
|-------------------------------|----------------------|-----------------|--|
| Anagrafiche                   |                      | Stato           |  |
| Scheda Soggetto Proponente    |                      | 📓 Da Compilare  |  |
| Scheda Progetto               |                      | 📓 Da Compilare  |  |
| Modello A1                    | Partners             | Stato           |  |
| Autodichiarazione del Partner | Elenco Partners      | Nessun elemento |  |
| Budget e Cronogramma          |                      | Stato           |  |
| Cronogramma                   | Importo Totale: 0.00 | Da Compilare    |  |
| Budget                        | Importo Totale: 0.00 | Da Compilare    |  |

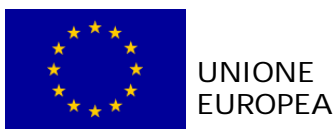

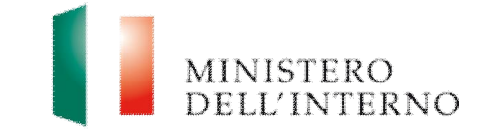

Nota: Per procedere con la compilazione dei modelli della domanda ed il caricamento degli allegati, è necessario aver completato la compilazione delle schede anagrafiche del proponente e del progetto Modello Sezioni della domanda Stato MODELLO A A - Domanda di Ammissione al Finanziamento Da Compilare MODELLO B B - Principali interventi realizzati Da Compilare MODELLO B B.1. 1 - Anagrafica soggetto proponente unico / capofila Da Compilare MODELLO B B.1. 2 - Anagrafica del partner di progetto Da Compilare MODELLO B B.1. 3 - Anagrafica progetto Da Compilare B.1. 4 - Esperienze maturate nel settore di specifico riferimento MODELLO B Da Compilare dell'Avviso MODELLO B B.1. 5 - Altre esperienze pregresse Da Compilare MODELLO B B.1. 6 - Descrizione degli obiettivi di progetto Da Compilare MODELLO B B.1. 7 - Descrizione delle attivit? progettuali Da Compilare MODELLO B B.1. 8 - Tempistica di realizzazione Da Compilare MODELLO B B.1. 9 - Risultati attesi Da Compilare MODELLO B B.1.10 - Corrispondenza tra risultati attesi e la proposta progettuale Da Compilare MODELLO B B.1.10.1 - Scheda degli indicatori di progetto Da Compilare Da Compilare MODELLO B B.1.10.2 - Stima degli indicatori MODELLO B B.1.11 - Monitoraggio e Valutazione Da Compilare MODELLO B B.2.1 - Budget dettagliato delle attivit? proposte Da Compilare MODELLO B B.2.2 - Complementarieta Da Compilare MODELLO B B.3.1 - Organizzazione del Gruppo di Lavoro Da Compilare MODELLO B B.3.2 - Composizione del Gruppo di Lavoro Da Compilare MODELLO B B.3.3 - Attuazione, gestione e controllo Da Compilare Allegati 🔜 Da Caricare - Confermati 0 di 1 Toma a Elenco Domande

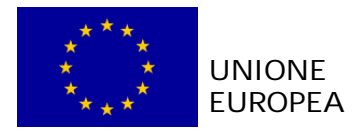

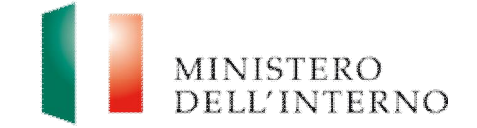

# 4.1 Compilazione della scheda anagrafica del soggetto proponente/capofila

Cliccare sul link "Scheda Soggetto Proponente" presente in figura 5.
 Figura 6: Scheda anagrafica Soggetto Proponente/Capofila

| Scheda Anagrafica Soggetto Propone | ente                                                      |
|------------------------------------|-----------------------------------------------------------|
| Sog                                | getto proponente unico/capofila*:                         |
| Denominazione:                     |                                                           |
| Natura Giuridica:                  |                                                           |
| Tipo di Soggetto Proponente:       |                                                           |
| Codice Fiscale:                    |                                                           |
| Partita IVA:                       |                                                           |
| Sito Web:                          |                                                           |
| PEC:                               |                                                           |
|                                    | Sede legale                                               |
| Via e numero civico:               |                                                           |
| Città:                             |                                                           |
| CAP:                               |                                                           |
| Regione:                           |                                                           |
| Provincia:                         |                                                           |
| Stato:                             |                                                           |
| Sottoscrittore della proposta      | progettuale (rappresentante legale o soggetto delegato)** |
|                                    | Rappresentante legale                                     |
| Cognome:                           |                                                           |
| Nome:                              |                                                           |
| Codice Fiscale:                    |                                                           |
| Luogo di Nascita:                  |                                                           |
| Data di Nascita:                   |                                                           |

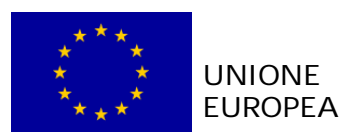

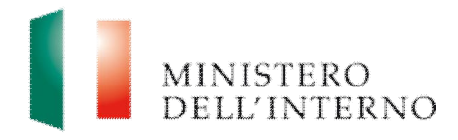

|        | Qualifica:                                                                 |                                           |
|--------|----------------------------------------------------------------------------|-------------------------------------------|
|        | Tipo Documento:                                                            |                                           |
|        | Documento Rilasciato da:                                                   |                                           |
|        | Numero Documento:                                                          |                                           |
|        | Data di Rilascio Documento:                                                |                                           |
|        | Data di Scadenza Documento:                                                |                                           |
|        |                                                                            | Referente per la proposta (**)            |
|        | Cognome:                                                                   |                                           |
|        | Nome:                                                                      |                                           |
|        | Codice Fiscale:                                                            | 6                                         |
|        | Ufficio di appartenenza<br>(nell'ambito del Soggetto Proponente):          |                                           |
|        | Via e numero civico:                                                       |                                           |
|        | Città:                                                                     |                                           |
|        | CAP:                                                                       |                                           |
|        | Regione:                                                                   |                                           |
|        | Provincia:                                                                 |                                           |
|        | Stato:                                                                     |                                           |
|        | Telefono:                                                                  |                                           |
|        | Fax:                                                                       |                                           |
|        | Email:                                                                     |                                           |
| 100000 | * Nel caso in cui il progetto sia presentato da pi<br>** Campi obbligatori | <sup>Ã1</sup> soggetti in forma associata |
|        |                                                                            |                                           |
| 1      | Dichiara la compilazione completata                                        |                                           |
| 9      | alva Torna alla Domanda                                                    |                                           |

Nella scheda sono evidenziati con un asterisco i campi da completare obbligatoriamente. Una volta completata l'operazione cliccare su "*Dichiara la compilazione completata*" e successivamente su "*Salva*".

Attenzione: se una volta compilata la scheda anagrafica del soggetto proponente l'utente clicca su "Riapri compilazione" per apportare modifiche alla scheda, il sistema riapre la maschera di compilazione e in automatico cancella tutti gli allegati caricati a sistema.

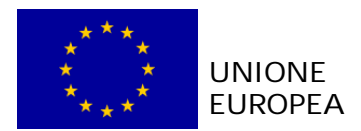

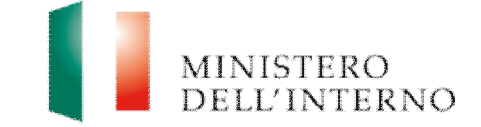

# 4.2 Compilazione della scheda di progetto

Cliccare sul link "Scheda Progetto" presente in figura 5.

# Figura 7: scheda anagrafica di progetto

| 0.00                            |                                                 |
|---------------------------------|-------------------------------------------------|
| Localizzazione del Progetto**   |                                                 |
|                                 | 10                                              |
|                                 | -                                               |
|                                 |                                                 |
|                                 | (*                                              |
| e                               |                                                 |
|                                 | e                                               |
| (*) ve di rilevanza 0           |                                                 |
| Tedirizzo Completo              |                                                 |
| The division of the second      |                                                 |
| Indirizzo Completo              | T                                               |
| Tadirizzo Completo              |                                                 |
| Tabirizzo Completo              |                                                 |
| Tindirizzo Completo             |                                                 |
|                                 | 0                                               |
|                                 |                                                 |
| Obiettivo Specifico (*)         |                                                 |
| Asilo Ob Naz 3 - Asilo Ob Naz 3 |                                                 |
|                                 | C                                               |
| 0 mest                          |                                                 |
|                                 | 0.00 Lecelizzzzione del Progetto <sup>4,4</sup> |

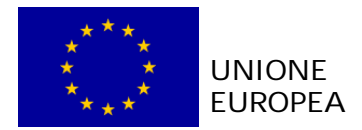

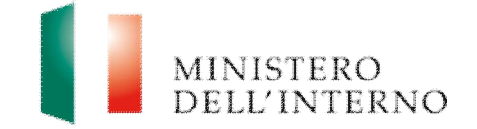

Il sistema mostra il modulo web con alcuni dati pre-compilati dal Soggetto Proponente.

- > compilare obbligatoriamente i campi evidenziati con un asterisco;
- cliccare su "Salva" per salvare i dati inseriti nella scheda e visualizzare la scheda in sola lettura.

Una volta completata l'operazione cliccare su "*Dichiara la compilazione completata*" e successivamente su "*Salva*".

Attenzione: nel caso di proposte progettuale di carattere trasnazionale l'utente dovrà compilare i campi "Ambito", "Stato" e "Regione" e valorizzare con "NA" i campi relativi alle Province di riferimento.

# 4.3 Compilazione del cronogramma

Cliccare sul link "Cronogramma" presente in figura 5.

| dice del Progetto   | PROG-7   |      |       |       |            |           |           |        |         |      |         |      |         |      |         |   |
|---------------------|----------|------|-------|-------|------------|-----------|-----------|--------|---------|------|---------|------|---------|------|---------|---|
| ronogramma di Spesa | 0,00     |      |       |       |            |           |           |        |         |      |         |      |         |      |         |   |
|                     |          |      |       |       |            |           |           |        |         |      |         |      |         |      |         |   |
| 1200                |          |      |       | Bim   | estre 1    | Bim       | estre 2   | Bim    | estre 3 | Bim  | estre 4 | Bim  | estre 5 | Bim  | estre 6 |   |
| Fase                | Attivita |      |       | I     | ш          | ш         | IV        | v      | VI      | VII  | VIII    | IX   | x       | XI   | XII     |   |
|                     |          |      | TEMPI |       |            |           |           |        |         |      |         |      |         |      |         |   |
|                     |          | 2015 | SPESE |       |            |           |           | 0,00   |         | 0,00 |         | 0,00 |         | 0,00 |         |   |
|                     |          |      | TEMPI |       |            |           |           |        |         |      |         |      |         |      |         |   |
|                     |          | 2016 | SPESE | 0,00  |            | 0,00      |           | 0,00   |         | 0,00 |         | 0,00 |         | 0,00 |         |   |
|                     |          |      | TEMPI |       |            |           |           |        |         |      |         |      |         |      |         |   |
|                     |          | 2017 | SPESE | 0,00  |            | 0,00      |           | 0,00   |         | 0,00 |         | 0,00 |         | 0,00 |         |   |
|                     |          |      | TEMPI |       |            |           |           |        |         |      |         |      |         |      |         |   |
|                     |          | 2018 |       | 10.00 |            | (m. co.   | 1         | [a. aa |         |      |         |      |         |      |         | , |
|                     |          | 2018 | 00505 | Dic   | hiara la c | ompilazio | ne comple | etata  |         |      |         |      |         |      |         |   |

Per iniziare la compilazione del cronogramma cliccare su "*Nuova attività*"; il tasto consente al soggetto proponente di inserire nuove righe; al termine della compilazione salvare i dati cliccando su "*Salva*" e tornare alla scheda della domanda.

Cliccare su "*Rimuovi attività*" per eliminare una nuova fase/attività del progetto.

Al termine della compilazione, cliccare su "*Dichiara la compilazione completata*" e successivamente su "*Salva e chiudi*".

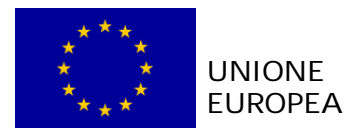

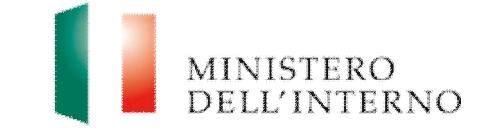

Il sistema calcola in automatico il totale delle spese inserite e lo stato del cronogramma cambia da "**da compilare**" a "**da confermare**".

#### LINEE GUIDA PER LA COMPILAZIONE

- 1. nella compilazione del cronogramma considerare le tempistiche che intercorrono tra la presentazione della proposta progettuale e l'eventuale approvazione del progetto;
- 2. il cronogramma può essere confermato solo dopo aver confermato il budget;
- 3. il totale delle spese inserite nel cronogramma deve coincidere con l'importo totale del budget.

# 4.4 Compilazione del budget

Cliccare sul link "Budget" presente in figura 5.

#### Figura 9: Budget

Pudnot

| COBTI |                                               |           |       |
|-------|-----------------------------------------------|-----------|-------|
| REF   | Intestezione                                  | Spece (C) | 76    |
|       | 1. Costi Diretti                              |           |       |
| A     | Costi del Personale (+)                       | 0.00      | 0.00% |
| Al    | Personale Interno                             | 0.00      | 0.00% |
| AZ    | Personale esterno                             | 0.00      | 0.00% |
| A3    | Incarichi professionali                       | 0.00      | 0.00% |
| A4    | Altro                                         | 0.00      | 0.00% |
| в     | Costi di Viaggio e di Soggiorno (+)           | 0.00      | 0.00% |
| B1    | Trasporto                                     | 0.00      | 0.00% |
| BZ    | Vitto e alloggio                              | 0.00      | 0.00% |
| 83    | Diaria                                        | 0.00      | 0.00% |
| B4    | Altro                                         | 0.00      | 0.00% |
| C     | Immobili (+)                                  | 0.00      | 0.00% |
| CI    | Acquisto                                      | 0.00      | 0.00% |
| CZ    | Locatione                                     | 0.00      | 0.00% |
| C3    | Manutenzione ordinaria                        | 0.00      | 0.00% |
| C4    | Manutenzione straordinaria / Ristrutturazione | 0.00      | 0.00% |
| D     | Materiali di consumo (+)                      | 0.00      | 0.00% |
| D1    | Forniture                                     | 0.00      | 0.00% |
| DZ    | Spese accessorie dirette                      | 0.00      | 0.00% |
| D3    | Aitro                                         | 0.00      | 0.00% |
| E     | Attrezzature (+)                              | 0.00      | 0.00% |
| E1    | Acquisti totaimente imputabili                | 0.00      | 0.00% |
| E2    | Quote di ammortamento                         | 0.00      | 0.00% |

Il sistema mostra la tabella riepilogativa con tutte le macro voci del budget.

selezionare la macro voce di interesse che si intende compilare (nell'esempio: Costi del personale).

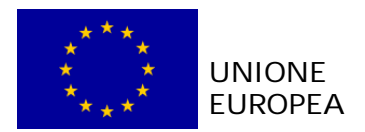

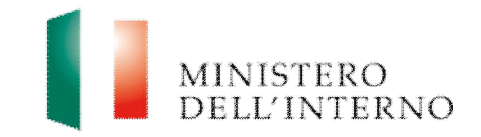

#### Figura 10: inserimento voce di costo

| adice del Progetto PROG-7 Budget Corrente 0.00 |      |             | PROG-7 |          |                 |          |       |       |
|------------------------------------------------|------|-------------|--------|----------|-----------------|----------|-------|-------|
| ronogr                                         | ramn | na di Spesa | 0,00   |          |                 |          |       |       |
| Re                                             | ef.  | Nomina      | itivo  | Funzione | Unità di misura | Quantità | Costo | Total |
| 0                                              |      | nominativo  |        | funzione | misura          | 0,00     | 0,00  | 0,00  |
|                                                |      |             |        |          |                 |          |       |       |
|                                                |      |             |        |          |                 |          |       |       |

- Cliccare su "Nuovo costo" per inserire una nuova voce di costo e compilare la maschera con le informazioni richieste (es. nominativo, funzione, unità di misura, quantità, costo). Una volta inserita la quantità ed il costo il sistema calcola in automatico l'importo totale corrispondente alla voce di costo inserita.
- > Cliccare su "*Rimuovi costo*" per eliminare una voce di costo inserita.

Al termine della compilazione, cliccare "Salva e chiudi".

Il sistema calcola in automatico il totale dei costi sostenuti, come riportato in figura.

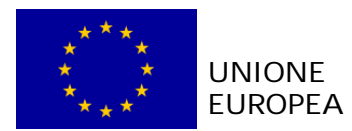

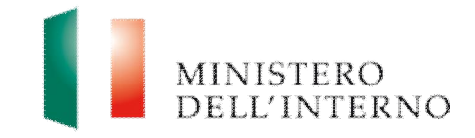

## Figura 11: budget compilato

|       | (max. 7% di K = 1.40 €)               |             | 0.00 ( 76 |
|-------|---------------------------------------|-------------|-----------|
| М     | TOTALE COSTI (=A+B+C+D+E+F+G+H+I+J+L) |             | 20.0      |
|       |                                       |             |           |
| ENTRA | TE                                    |             |           |
| REF   | Intestazione                          | Entrate (€) | 9/        |
| N     | CONTRIBUTO COMUNITARIO                | 15.00       | 75.0      |
| 0     | CONTRIBUTO PUBBLICO NAZIONALE         | 5.00        | 25.0      |
| Р     | CONTRIBUTO DEL BENEFICIARIO FINALE    | 0.00        | 0.0       |
| Q     | TOTALE DELLE ENTRATE (=N+O+P)         | 20.00       |           |
|       |                                       |             |           |
|       |                                       |             |           |
| -     |                                       |             |           |

Una volta completata la compilazione, cliccare su "*Dichiara la compilazione compilata*" e successivamente su "*Salva*". Il sistema genera il PDF del budget ed imposta lo stato in "Da confermare".

Per confermare il budget cliccare nuovamente sul link "*Budget*" presente in figura 5.

#### Figura 12: conferma caricamento budget

| Elenco Progetti   | Documento compilato da confermare              |              |
|-------------------|------------------------------------------------|--------------|
| Gestisci Account  | (PROG-100087) - Budget della proposta.pdf      | Scarica Apri |
| Modifica Password |                                                |              |
|                   | Conferma Riapri Complazione Torna alla Domanda |              |

Cliccare su "Conferma" per confermare il caricamento a sistema del budget.

Lo stato del budget cambia da "da confermare" a "confermato".

In alternativa l'utente può:

- cliccare su "Scarica" e successivamente su "Salva" per salvare il documento in locale (in formato pdf);
- cliccare su "*Riapri compilazione*" per accedere di nuovo alla maschera per la compilazione del budget;
- cliccare su "Torna alla Domanda", per tornare alla di Presentazione Domanda.

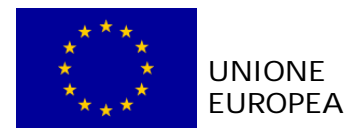

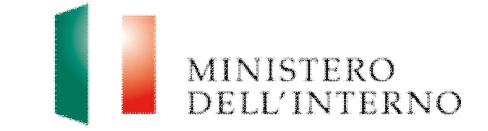

Dopo avere confermato il budget, è necessario confermare il cronogramma.

Cliccare su "*cronogramma*" presente in figura 5.

#### Figura 13: conferma caricamento cronogramma

| Contract Program       |                                                 | ~~~          |
|------------------------|-------------------------------------------------|--------------|
| Gestisci Account       | [PROG-100087] - Cronogramma della proposta.pdf  | Scarica Apri |
| Modifice Registrazione | <u> </u>                                        |              |
| Modifice Password      |                                                 |              |
|                        |                                                 |              |
| (                      | Conferma Riapri Compilazione Torna alla Domanda |              |

Cliccare su "Conferma" per confermare il caricamento a sistema del cronogramma. Lo stato del cronogramma cambia da "da confermare" a "confermato".

In alternativa l'utente può:

- cliccare su "Scarica" e successivamente su "Salva" per salvare il documento in locale (in formato pdf);
- cliccare su "*Riapri compilazione*" per accedere di nuovo alla maschera per la compilazione del cronogramma;
- cliccare su "Torna alla Domanda", per tornare alla di Presentazione Domanda.

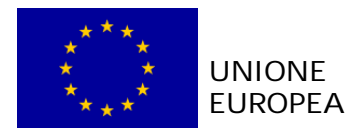

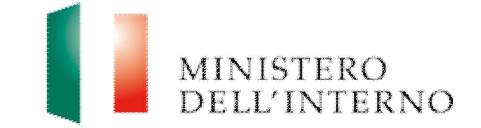

# 4.5 Compilazione scheda anagrafica del partner

Cliccare sul link "Elenco partners" presente in figura 5.

## Figura 14: inserimento nuovo partner

| Modello A1                    | Partners                          | Stato |
|-------------------------------|-----------------------------------|-------|
| Autodichiarazione del Partner | Elenco Partners 🔁 Nessun elemento |       |
| Elenco Partners               | Stato                             |       |
|                               |                                   |       |
|                               |                                   |       |

cliccare su "Aggiungi Partner".

#### Figura 15: inserimento denominazione partner

| Nuovo Partner                  |
|--------------------------------|
| Denominazione:                 |
|                                |
|                                |
| Salva Jorna alla Lista Partner |
|                                |

- Inserire la denominazione del nuovo partner;
- cliccare su "Salva" per salvare i dati inseriti; il sistema riporta in automatico alla scheda anagrafica del partner.
- cliccare su "Torna alla lista Partner" per tornare alla maschera iniziale.

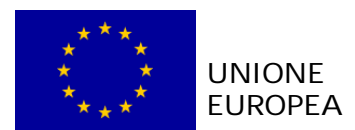

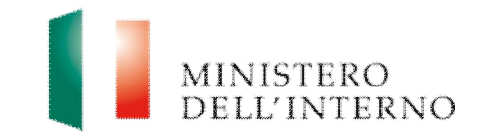

# Figura 16: Scheda Anagrafica Partner

|                      | Dati del Partner                                  |                 |
|----------------------|---------------------------------------------------|-----------------|
| Denominazione:       | 5555                                              | (*)             |
| Natura Giuridica:    |                                                   | (*)             |
| Tipo di Soggetto:    |                                                   | (*)             |
| Codice Fiscale:      |                                                   | (*)             |
| Partita IVA:         |                                                   |                 |
| Sito Web:            |                                                   |                 |
|                      | Sede legale                                       |                 |
| /ia e numero civico: |                                                   | (*)             |
| Città;               |                                                   | (*)             |
| CAP;                 | (*)                                               |                 |
| Regione:             |                                                   | (*)             |
| Provincia:           |                                                   | (*)             |
| Stato:               | Italia                                            | • (*)           |
| Sottoscritte         | re del Modello A1 (rappresentante legale o sogget | tto delegato)** |
| Cognome:             |                                                   | (*)             |
| Nome:                |                                                   | (*)             |
| Codice Fiscale:      |                                                   | (*)             |
|                      |                                                   |                 |

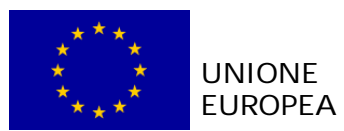

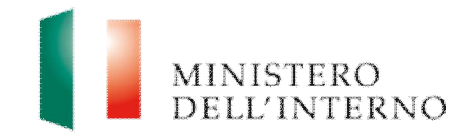

| Qualifica:                                                                                                    |                                                                                                    | (*)                                                                                  |
|----------------------------------------------------------------------------------------------------|----------------------------------------------------------------------------------------------------|--------------------------------------------------------------------------------------|
| lipo Documento:                                                                                                    |                                                                                                    | (*)                                                                                  |
| Numero Documento:                                                                                                    |                                                                                                    | (*)                                                                                  |
| Documento rilasciato da:                                                                                                    |                                                                                                    | (*)                                                                                  |
| Data rilascio documento:                                                                                                    | (*)                                                                                                    |                                                                                      |
| Data di scadenza documento:                                                                                                    | (*)                                                                                                    |                                                                                      |
|                                                                                                    | Referente per la proposta                                                                                        |                                                                                      |
| Cognome:                                                                                                    |                                                                                                    | (*)                                                                                  |
| Nome:                                                                                                    |                                                                                                    | (*)                                                                                  |
| Codice Fiscale:                                                                                                    |                                                                                                    | (*)                                                                                  |
| Ufficio di appartenenza:                                                                                                    |                                                                                                    | (*)                                                                                  |
| /ia e numero civico:                                                                                                    |                                                                                                    | (*)                                                                                  |
| Città:                                                                                                    |                                                                                                    | (*)                                                                                  |
| CAP;                                                                                                    | (*)                                                                                                    |                                                                                      |
| Regione:                                                                                                    |                                                                                                    | (*)                                                                                  |
| Provincia:                                                                                                    |                                                                                                    | (*)                                                                                  |
| Stato:                                                                                                    | Italia                                                                                                    | (*)                                                                                  |
| Telefono:                                                                                                    |                                                                                                    | (*)                                                                                  |
| Fax:                                                                                                    |                                                                                                    |                                                                                      |
| Email:                                                                                                    |                                                                                                    | (*)                                                                                  |
| Campi obbligatori<br>Soggetto dotato di poteri di rapp<br>Itomaticamente riportate nel cam<br>edesimo che firma digitalmente i | resentanza del Partner di progetto. Le general<br>190 anagrafico del Modello A1. Il Soggetto che<br>I Modello A1 | lita' indicate in questa sezione saranno<br>rilascia la dichiarazione deve essere il |

Il sistema mostra il modulo web con i dati pre-compilati dal Soggetto Proponente.

- Compilare obbligatoriamente i campi evidenziati con un asterisco;
- cliccare su "Salva" per salvare i dati inseriti nella scheda e visualizzare la scheda in sola lettura.

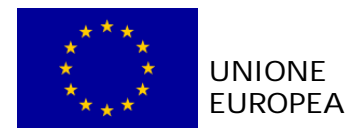

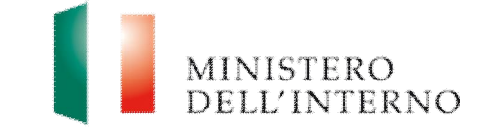

Una volta completata l'operazione cliccare su "*Dichiara la compilazione completata*" e successivamente su "*Salva*". Lo stato della scheda anagrafica del partner cambia da "da compilare " a "compilato".

#### 4.5.1 Compilazione modello A1

Solo dopo aver compilato la scheda anagrafica del partner l'utente può compilare il Modello A1 e gli Allegati.

> cliccare su "*Modello A1*", come riportato in figura.

## Figura 17: Modello A1: Autodichiarazione del Partner

| anagranche     |                               | Stato               |
|----------------|-------------------------------|---------------------|
| Scheda Partner |                               | 😢 Compilato         |
| Modello        | Sezioni della domanda         | Stato               |
| Modello A1     | Autodichiarazione del Partner | 🖉 Da Compilare      |
| Allegati       |                               | 🐑 Confermati 3 di 3 |

L'utente visualizza la seguente schermata.

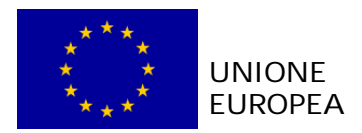

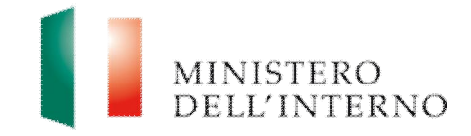

## Figura 18: Compilazione Modello A1

| Dipartimento per le Li<br>Piazza del Viminale, 1<br>10184 Roma                                           | bertà Civili e l'Im                                                                                 | migrazione                                                                        |                                                                                                    |                                                                                                    |                                                      |                                        |
|----------------------------------------------------------------------------------------------------|----------------------------------------------------------------------------------------------------|-----------------------------------------------------------------------------------|----------------------------------------------------------------------------------------------------|----------------------------------------------------------------------------------------------------|------------------------------------------------------|----------------------------------------|
| Oggetto: Autodichiara<br>Nigrazione e Integraz                                                           | azione resa ai ser<br>ione - Avviso Put                                                             | nsi degli artt<br>oblico prot. I                                                  | . 46 e 47, del D.P.R. 2<br>n. 12344 del 15/06/20                                                                                   | 28 dicembre 2000, n. 445 e s.<br>15.                                                                                                    | m.i Fon                                              | do Asilo                               |
| sottoscritto                                                                                             | nato a                                                                                              | lil 1                                                                             | , C.F.                                                                                                    | , domiciliato per la c                                                                                                    | arica pres                                           | so la                                  |
| ede legale sotto indica<br>oma , C.F                                                                     | ata, nella qualità di<br>, P. IV/                                                                   | e legale rap<br>A n. (di segui                                                    | oresentante <i>p.t.</i> della<br>to "Capofila") in Parte                                                                           | , con sede in i<br>enariato/RTI/Consorzio con                                                                                                    | roma, Indi                                           | rizzo                                  |
|                                                                                                    |                                                                                                    |                                                                                   |                                                                                                    |                                                                                                    | Codica                                               | Dartita                                |
| Denominazione                                                                                            |                                                                                                    |                                                                                   | Sede                                                                                                    |                                                                                                    | Fiscale                                              | IVA                                    |
| SSSS                                                                                                    |                                                                                                    |                                                                                   | 11 - sss                                                                                                    |                                                                                                    | xx                                                   | 1                                      |
| consapevole della resp<br>id uso di atti falsi, nono<br>he qualora emerga la<br>ui lo scrivente è Partne | consabilità e delle<br>chè in caso di esibi<br>non veridicità del c<br>er, decadrà dai bei<br>DICHI | conseguenze<br>izione di atti e<br>contenuto del<br>nefici per i qu<br>IARA SOTTO | e civili e penali previste<br>contenenti dati non più<br>la presente dichiarazio<br>lali la stessa è rilascia<br>D LA PROPRIA RESP | e in caso di dichiarazioni mend<br>i corrispondenti a verità, e con<br>one il Soggetto Proponente un<br>ta, ai fini dell'ammissione al fir<br>PONSABILITA' | laci e/o for<br>sapevole,<br>ico / Capo<br>lanziamen | mazione<br>altresì,<br>fila , di<br>to |
|                                                                                                    |                                                                                                    |                                                                                   |                                                                                                    |                                                                                                    |                                                      |                                        |

compilare tutti i campi richiesti e chiudere la compilazione cliccando su "Dichiara la compilazione completata" e successivamente su "Salva".

Il sistema genera il PDF del modello A1 che deve essere firmato digitalmente dal partner.

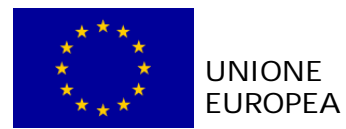

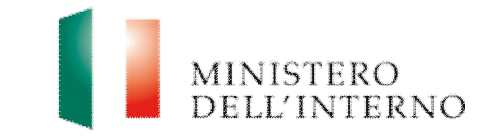

## Figura 19: firma del Modello A1

| Passo 1 - Scarica il Modello | A1                       | -                | _       |               |          |
|------------------------------|--------------------------|------------------|---------|---------------|----------|
| [PROG-100131] - TEMP: Mo     | odello A1.pdf            |                  | Scarica | Apri          |          |
| Passo 2 - Procedi alla firma | a digitale del Modello / | 1 (a cura del Pa | rtner)  |               |          |
| Passo 3 - Carica il Modello  | A1 firmato digitalmen    | te               | _       | -             |          |
|                              |                          |                  |         | 🍃 Seleziona 📄 | 🕞 Carica |
|                              |                          |                  |         |               |          |

- cliccare su "Scarica" e successivamente su "Salva" per salvare in locale il file;
- > apporre la firma digitale sul file;
- cliccare su "Seleziona" e successivamente su "Carica" per caricare il file a sistema; il sistema mostra il file caricato nello stato "da confermare".

#### Figura 20: conferma caricamento Modello A1

| Documento caricato da confermare                       |                |
|--------------------------------------------------------|----------------|
| [PROG-100131] - Modello A1.pdf                         | Scarica 📋 Apri |
|                                                        |                |
| Conferma Riapri Compilazione Torna alla Scheda Partner | ]              |

> cliccare su "*Conferma*" per confermare l'operazione.

Lo stato del modello A1 cambia da "da confermare" a "confermato".

#### 4.5.2 Allegati partner

Cliccando sul link "Allegati" riportato in figura 17 l'utente visualizza la seguente maschera.

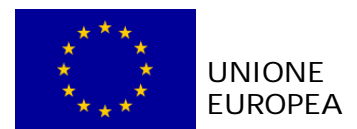

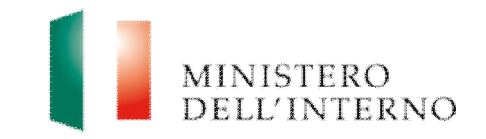

## Figura 21: elenco allegati previsti

| ipo Allegato                                                                             |                | Stato       |
|------------------------------------------------------------------------------------------|----------------|-------------|
| Copia documento d'identità del Partner                                                   | obbligatorio   | Da Caricare |
| Delega a firmatario da parte del rappresentante legale del<br>artner                     | se applicabile | Da Caricare |
| Documento identità delegante del Partner                                                 | se applicabile | Da Caricare |
|                                                                                          |                |             |
| Documento identità delegato del Partner                                                  | se applicabile | a Caricare  |
| Documento identità delegato del Partner<br>Documenti Allegati aggiuntivi                 | se applicabile | Da Caricare |
| Documento identità delegato del Partner<br>Documenti Allegati aggiuntivi<br>ipo Allegato | se applicabile | Stato       |

Il sistema mostra i documenti previsti (obbligatori o facoltativi), che l'utente deve caricare e confermare.

## 1. Copia del documento d'identità del Partner (obbligatorio)

Cliccando sul link "Copia del documento d'identità del Partner" l'utente accede alla maschera per il caricamento a sistema del documento.

Figura 22: caricamento copia documento d'identità del Partner

| Copia documento d'identità del Partner - D      | ocumento da caricare |
|-------------------------------------------------|----------------------|
| Caricare il documento<br>documento identità.pdf | Seleziona 🛛 🚽 Carica |
| Torna agli allegati                             |                      |

Cliccare su "Seleziona" e successivamente su "Carica" per caricare il file a sistema.

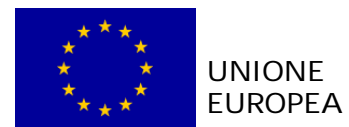

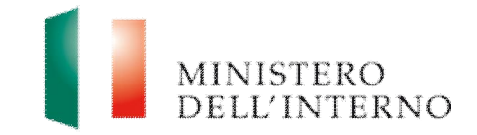

#### Figura 23: conferma caricamento documento

| Scarica    |
|------------|
| intner.pdf |
| itner.pdf  |

> Cliccare su "**Conferma**" per confermare l'operazione effettuata.

Lo stato del file cambierà da "da confermare" a "confermato".

In alternativa l'utente può:

- cliccare su "Scarica" e successivamente su "Salva" per salvare il documento in locale (in formato pdf);
- cliccare su "Apri" per visualizzare il documento;
- cliccare su "Cancella" per eliminare il documento;
- cliccare su "Torna agli allegati", per tornare alla pagina di lavoro iniziale.

Seguire la stessa procedura per la compilazione ed il caricamento dei seguenti documenti:

- documento identità delegante del Partner (se applicabile);
- documento identità delegato del Partner (se applicabile).
- 2. Delega a firmatario da parte del rappresentante legale del partner (se applicabile)
  - Cliccare su "Allegati" nella maschera di Presentazione della Domanda (figura 5).

#### Figura 24: Modello di delega

| scrizione   | Collegamento |
|-------------|--------------|
| o di delega | scarica      |
|             |              |
|             |              |

- cliccare su "Scarica" nella sezione Modelli di esempio;
- Salvare in locale il modello di delega (in formato word) e successivamente procedere alla compilazione.

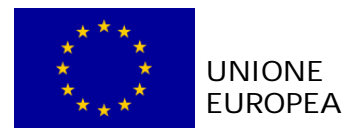

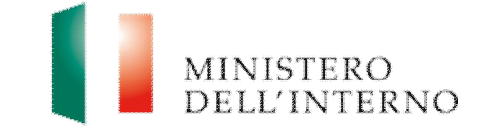

Una volta compilato il modello cliccare su "*Delega a firmatario da parte del rappresentante legale*" riportato in *figura 21*.

#### Figura 25: caricamento delega

| Caricare il documento | ite legale - Documento da caricare |
|-----------------------|------------------------------------|
|                       | 🕒 Seleziona 🛛 🛃 Carica             |
|                       |                                    |

Cliccare su "Seleziona", selezionare il file compilato sul pc e successivamente cliccare su "Carica".

#### Figura 26: conferma caricamento

| [PROG-100111] - Delega a firmatario da parte del<br>rappresentante legale del Partner.doc | 🕞 Scarica 🥂 Apri 🔀 Cancella |
|-------------------------------------------------------------------------------------------|-----------------------------|
|                                                                                           |                             |

> Cliccare su "*Conferma*", per confermare l'operazione effettuata.

Lo stato del documento cambia da "da confermare" a "confermato.

N.B. Il documento di delega non deve essere firmato digitalmente.

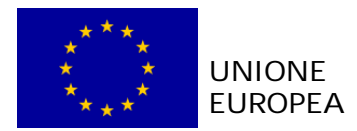

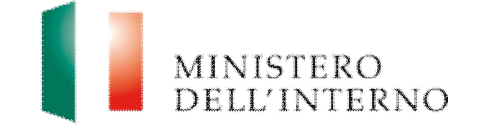

#### 3. Documenti allegati aggiuntivi (facoltativo)

> Cliccare su "Allega un documento", come riportato in figura.

#### Figura 27: allega documento

| ipo Allegato        |             | Stato       |  |
|---------------------|-------------|-------------|--|
| Allega un documento | facoltativo | Da Caricare |  |
|                     |             |             |  |

L'utente visualizza la seguente schermata.

#### Figura 28: inserimento descrizione

| Documento da caricare      |  |
|----------------------------|--|
| Descrizione                |  |
| lettera intenti            |  |
|                            |  |
| Avanti Torna adli allegati |  |
|                            |  |

Inserire la descrizione del documento che si intende allegare e successivamente cliccare su "*Avanti*".

#### Figura 29: caricamento allegato

| Descrizione<br>lettera intenti<br>Selezionare il file da caricare:<br>lettera intenti.pdf Garica | Documento da caricare            |                       |
|--------------------------------------------------------------------------------------------------|----------------------------------|-----------------------|
| lettera intenti Selezionare il file da caricare: lettera intenti.pdf Garica                      | Descrizione                      |                       |
| Selezionare il file da caricare:                                                                 | lettera intenti                  |                       |
| lettera intenti.pdf                                                                              | Selezionare il file da caricare: |                       |
|                                                                                                  | lettera intenti.pdf              | Seleziona) 🛛 🛃 Carica |

Cliccare su Seleziona e successivamente su "Carica" per caricare il file a sistema.

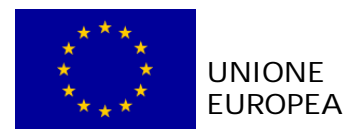

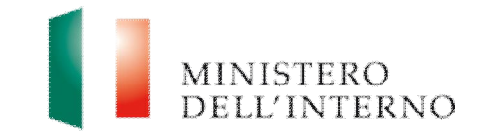

## Figura 30: conferma caricamento

| Elenco Progetti                              | Documento caricato da confermare<br>Descrizione |                          |
|----------------------------------------------|-------------------------------------------------|--------------------------|
| Gestisci Account                             | lettera intenti                                 |                          |
| Modifica Registrazione     Modifica Password | (PR00-100111) - lettera intenti, pdf            | Gcarica April X Cancella |
|                                              | Conferma Torna agli allegati                    |                          |

> Cliccare su "Conferma" per confermare l'operazione.

Lo stato del file cambia da "da confermare" a "confermato".

In alternativa l'utente può:

- cliccare su "Scarica" e successivamente su "Salva" per salvare il documento in locale (in formato pdf);
- cliccare su "Apri" per visualizzare il documento;
- cliccare su "Cancella" per eliminare il documento;
- cliccare su "Torna agli allegati", per tornare alla pagina di lavoro iniziale.

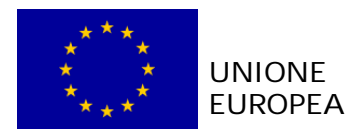

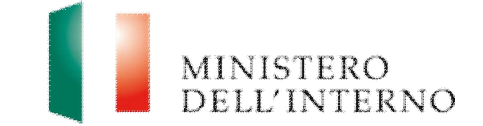

# 4.6 Modello A – Domanda di ammissione al finanziamento

Cliccare su "*Modello A*" in corrispondenza della voce Domanda di Ammissione al Finanziamento, come riportato in figura.

## Figura 31: domanda di ammissione al finanziamento

| hagrafiche                                                                                                    |                                                                                                    |                                                                                                    | Stato                                       |                                                                                                    |  |
|----------------------------------------------------------------------------------------------------|----------------------------------------------------------------------------------------------------|----------------------------------------------------------------------------------------------------|---------------------------------------------|----------------------------------------------------------------------------------------------------|--|
| Scheda Soggetto                                                                                                    | a Soggetto Proponente 🕢 🗟 Da Comp                                                                                                    |                                                                                                    | sre                                         |                                                                                                    |  |
| Scheda Progetto                                                                                                    | icheda Progetto 🖉 Da Compi                                                                                                    |                                                                                                    | sre                                         |                                                                                                    |  |
| Modello A1                                                                                                    |                                                                                                    | Partners                                                                                                    | Stato                                       |                                                                                                    |  |
| Autodichiarazione                                                                                                    | del Partner                                                                                                    | Elenco Partners                                                                                                    | Da Compile                                  | are - Confermati 0 di 1                                                                                                    |  |
| Budget e Cronogr                                                                                                    | amma                                                                                                    |                                                                                                    | Stato                                       |                                                                                                    |  |
| Cronogramma                                                                                                    | amma Importo Totale: 0.00                                                                                                    |                                                                                                    | 🖉 Da Compile                                | Da Compilare                                                                                                    |  |
| Budget                                                                                                    | udget Importo Totale: 20.00 🖉 Da Co                                                                                                    |                                                                                                    | Da Compile                                  | ompilare                                                                                                    |  |
| ODELLO B                                                                                                    | B - Principali i                                                                                                    | nterventi realizzati                                                                                                    | _                                           | Da Compilare                                                                                                    |  |
| Iodello                                                                                                    | Sezioni della                                                                                                    | domanda                                                                                                    |                                             | Stato                                                                                                    |  |
| IODELLO A                                                                                                    | A - Domanda                                                                                                    | di Ammissione al Finanziamento                                                                                                    |                                             | 🖉 Da Compilare                                                                                                    |  |
| IODELLO B                                                                                                    | B - Principali i                                                                                                    | nterventi realizzati                                                                                                    |                                             | 🖉 Da Compilare                                                                                                    |  |
| 10DELLO B                                                                                                    | B.1. 1 - Anagr                                                                                                    | afire recently concerns unico                                                                                                    | / manafile                                  |                                                                                                    |  |
|                                                                                                    |                                                                                                    | anca soggetto proponente unico                                                                                                    | / caponia                                   | Da Compilare                                                                                                    |  |
| HODELLO B                                                                                                    | B.1. 2 - Anagr                                                                                                    | afica del partner di progetto                                                                                                    | / capona                                    | Da Compilare                                                                                                    |  |
| 10DELLO B<br>10DELLO B                                                                                                    | B.1. 2 - Anagr<br>B.1. 3 - Anagr                                                                                                    | afica del partner di progetto<br>afica progetto                                                                                                    | 7 Capolila                                  | Da Compilare                                                                                                    |  |
| MODELLO B<br>MODELLO B<br>MODELLO B                                                                                                    | B.1. 2 - Anagr<br>B.1. 3 - Anagr<br>B.1. 4 - Esper<br>dell'Avviso                                                                                                    | afica del partner di progetto<br>afica progetto<br>ienze maturate nel settore di spr                                                                                                    | cifico riferimento                          | Da Compilare<br>Da Compilare<br>Da Compilare<br>Da Compilare                                                                                                    |  |
| 10DELLO B<br>10DELLO B<br>10DELLO B<br>10DELLO B                                                                                            | B.1. 2 - Anagr<br>B.1. 3 - Anagr<br>B.1. 4 - Esper<br>dell'Avviso<br>B.1. 5 - Altre                                                                                                    | afica del partner di progetto<br>afica progetto<br>ienze maturate nel settore di spi<br>esperienze pregresse                                                                                                    | scifico riferimento                         | Da Compilare Da Compilare Da Compilare Da Compilare Da Compilare Da Compilare Da Compilare                                                                                                    |  |
| 40DELLO B<br>40DELLO B<br>40DELLO B<br>40DELLO B                                                                                            | B.1. 2 - Anagr<br>B.1. 3 - Anagr<br>B.1. 4 - Esper<br>dell'Avviso<br>B.1. 5 - Altre<br>B.1. 6 - Descr                                                                                                    | afica del partner di progetto<br>afica progetto<br>ienze maturate nel settore di spi<br>esperienze pregresse<br>izione degli obiettivi di progetto                                                                                                    | cofico riferimento                          | Da Compilare Da Compilare Da Compilare Da Compilare Da Compilare Da Compilare Da Compilare Da Compilare Da Compilare                                                                                                    |  |
| 10DELLO B<br>10DELLO B<br>10DELLO B<br>10DELLO B<br>10DELLO B                                                                               | B.1. 2 - Anagr<br>B.1. 3 - Anagr<br>B.1. 4 - Esper<br>dell'Avviso<br>B.1. 5 - Altre<br>B.1. 6 - Descr<br>B.1. 7 - Descr                                                                                                    | afica del partner di progetto<br>afica progetto<br>ienze maturate nel settore di spi<br>esperienze pregresse<br>izione degli obiettivi di progetto<br>izione delle attivit? progettuali                                                                                                    | scifico riferimento                         | Da Compilare Da Compilare Da Compilare Da Compilare Da Compilare Da Compilare Da Compilare Da Compilare Da Compilare Da Compilare                                                                                                    |  |
| 40DELLO B<br>40DELLO B<br>40DELLO B<br>40DELLO B<br>40DELLO B<br>40DELLO B                                                                  | <ul> <li>B.1. 2 - Anagr</li> <li>B.1. 3 - Anagr</li> <li>B.1. 4 - Esper</li> <li>dell'Avviso</li> <li>B.1. 5 - Altre</li> <li>B.1. 5 - Altre</li> <li>B.1. 6 - Descr</li> <li>B.1. 7 - Descr</li> <li>B.1. 8 - Temp</li> </ul>                          | afica del partner di progetto<br>afica progetto<br>ienze maturate nel settore di spi<br>esperienze pregresse<br>izione degli obiettivi di progetto<br>izione delle attivit? progettuali<br>istica di realizzazione                                                                                                    | cifico riferimento                          | Da Compilare Da Compilare Da Compilare Da Compilare Da Compilare Da Compilare Da Compilare Da Compilare Da Compilare Da Compilare Da Compilare Da Compilare                                                                                                    |  |
| 10DELLO B<br>10DELLO B<br>10DELLO B<br>10DELLO B<br>10DELLO B<br>10DELLO B<br>10DELLO B                                                     | B.1. 2 - Anagr<br>B.1. 3 - Anagr<br>B.1. 4 - Esper<br>dell'Avviso<br>B.1. 5 - Altre<br>B.1. 6 - Descr<br>B.1. 7 - Descr<br>B.1. 8 - Temp<br>B.1. 9 - Risult                                                                                             | afica del partner di progetto<br>afica progetto<br>ienze maturate nel settore di spi<br>esperienze pregresse<br>izione degli obiettivi di progetto<br>izione delle attivit? progettuali<br>istica di realizzazione<br>ati attesi                                                                                                    | scifico riferimento                         | Da Compilare Da Compilare Da Compilare Da Compilare Da Compilare Da Compilare Da Compilare Da Compilare Da Compilare Da Compilare Da Compilare Da Compilare Da Compilare Da Compilare                                                                                                    |  |
| IODELLO B<br>IODELLO B<br>IODELLO B<br>IODELLO B<br>IODELLO B<br>IODELLO B<br>IODELLO B                                                     | <ul> <li>B.1. 2 - Anagr</li> <li>B.1. 3 - Anagr</li> <li>B.1. 4 - Esperdell'Avviso</li> <li>B.1. 5 - Altre</li> <li>B.1. 6 - Descr</li> <li>B.1. 7 - Descr</li> <li>B.1. 8 - Temp</li> <li>B.1. 9 - Risult</li> <li>B.1.10 - Corri</li> </ul>           | afica del partner di progetto<br>afica progetto<br>ienze maturate nel settore di spi<br>esperienze pregresse<br>izione degli obiettivi di progetto<br>izione delle attivit? progettuali<br>istica di realizzazione<br>ati attesi<br>spondenza tra risultati attesi e la                                                                                                    | ecifico riferimento                         | <ul> <li>Da Compilare</li> <li>Da Compilare</li> </ul>                                                                                                    |  |
| 40DELLO B<br>40DELLO B<br>40DELLO B<br>40DELLO B<br>40DELLO B<br>40DELLO B<br>40DELLO B<br>40DELLO B                                        | B.1. 2 - Anagr<br>B.1. 3 - Anagr<br>B.1. 4 - Esper<br>dell'Avviso<br>B.1. 5 - Altre<br>B.1. 6 - Descr<br>B.1. 7 - Descr<br>B.1. 8 - Temp<br>B.1. 9 - Risult<br>B.1.10 - Corri<br>B.1.10.1 - Sch                                                         | arica suggetto proponente unico<br>afica del partner di progetto<br>afica progetto<br>esperienze pregresse<br>izione degli obiettivi di progetto<br>izione degli abiettivi di progetto<br>izione delle attivit? progettuali<br>istica di realizzazione<br>ati attesi<br>spondenza tra risultati attesi e la<br>ieda degli indicatori di progetto                                                     | ecifico riferimento                         | <ul> <li>Da Compilare</li> <li>Da Compilare</li> </ul>                                                                                                    |  |
| 40DELLO B<br>40DELLO B<br>40DELLO B<br>40DELLO B<br>40DELLO B<br>40DELLO B<br>40DELLO B<br>40DELLO B<br>40DELLO B                           | B.1. 2 - Anagr<br>B.1. 3 - Anagr<br>B.1. 4 - Esper<br>dell'Avviso<br>B.1. 5 - Altre<br>B.1. 6 - Descr<br>B.1. 7 - Descr<br>B.1. 8 - Temp<br>B.1. 9 - Risult<br>B.1.10 - Corri<br>B.1.10.1 - Sch<br>B.1.10.2 - Stie                                      | afica del partner di progetto<br>afica progetto<br>ienze maturate nel settore di spi<br>esperienze pregresse<br>izione degli obiettivi di progetto<br>izione delle attivit? progettuali<br>istica di realizzazione<br>ati attesi<br>spondenza tra risultati attesi e la<br>ieda degli indicatori di progetto<br>ma degli indicatori                                                                  | ecifico riferimento                         | Da Compilare Da Compilare Da Compilare Da Compilare Da Compilare Da Compilare Da Compilare Da Compilare Da Compilare Da Compilare Da Compilare Da Compilare Da Compilare Da Compilare Da Compilare Da Compilare Da Compilare Da Compilare Da Compilare                                                                                                    |  |
| HODELLO B<br>HODELLO B<br>HODELLO B<br>HODELLO B<br>HODELLO B<br>HODELLO B<br>HODELLO B<br>HODELLO B<br>HODELLO B<br>HODELLO B              | B.1. 2 - Anagr<br>B.1. 3 - Anagr<br>B.1. 4 - Esper<br>dell'Avviso<br>B.1. 5 - Altre<br>B.1. 6 - Descr<br>B.1. 7 - Descr<br>B.1. 8 - Temp<br>B.1. 9 - Risult<br>B.1.10 - Corri<br>B.1.10 - Corri<br>B.1.10.1 - Sch<br>B.1.10.2 - Still<br>B.1.11 - Monil | afica del partner di progetto<br>afica del partner di progetto<br>afica progetto<br>esperienze pregresse<br>izione degli obiettivi di progetto<br>izione degli obiettivi di progetto<br>izione delle attivit? progettuali<br>istica di realizzazione<br>ati attesi<br>spondenza tra risultati attesi e la<br>ieda degli indicatori di progetto<br>ma degli indicatori<br>toraggio e Valutazione      | ecifico riferimento                         | <ul> <li>Da Compilare</li> <li>Da Compilare</li> </ul>                       |  |
| MODELLO B<br>MODELLO B<br>MODELLO B<br>MODELLO B<br>MODELLO B<br>MODELLO B<br>MODELLO B<br>MODELLO B<br>MODELLO B<br>MODELLO B<br>MODELLO B | B.1. 2 - Anagr<br>B.1. 3 - Anagr<br>B.1. 4 - Esper<br>dell'Avviso<br>B.1. 5 - Altre<br>B.1. 6 - Descr<br>B.1. 7 - Descr<br>B.1. 8 - Temp<br>B.1. 9 - Risult<br>B.1.10 - Corri<br>B.1.10.1 - Sch<br>B.1.10.2 - Stin<br>B.1.11 - Monil<br>B.2.1 - Budge   | afica del partner di progetto<br>afica progetto<br>ienze maturate nel settore di spi<br>esperienze pregresse<br>izione degli obiettivi di progetto<br>izione delle attivit? progettuali<br>istica di realizzazione<br>ati attesi<br>spondenza tra risultati attesi e la<br>ieda degli indicatori di progetto<br>ma degli indicatori<br>toraggio e Valutazione<br>t dettagliato delle attivit? propos | ecifico riferimento<br>proposta progettuale | <ul> <li>Da Compilare</li> <li>Da Compilare</li> </ul> |  |

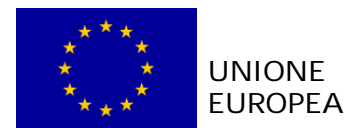

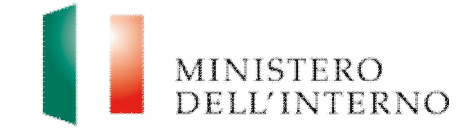

# Figura 32: compilazione domanda di ammissione al finanziamento

| -Domanda di Ammissione al Finanziamento                                                                                                    | )                                                                                                    |                                            |                                       |
|----------------------------------------------------------------------------------------------------|----------------------------------------------------------------------------------------------------|--------------------------------------------|---------------------------------------|
| A: Ministero dell'Interno<br>Dipartimento per le Libertà Civili e l'Immigrazione<br>Piazza del Viminale, 1<br>00184 Roma                                                                         |                                                                                                    |                                            |                                       |
| Oggetto: Domanda di ammissione al finanziamento<br>2016 - 2020. Asilo Ob Naz 3 - Avviso Pubblico prot.<br>e 47, del D.P.R. 28 dicembre 2000, n. 445 e s.m.i                                      | o per la realizzazione di un progetto finanziato o<br>n. 12344 del 15/06/2015 - Dichiarazione resa ai                                                                  | lal Asilo - /<br>sensi degl                | Annualità<br>li artt. 46              |
| Il sottoscritto , nato a   10/12/19<br>sede legale sotto indicata, nella qualità di d e legale ra<br>roma , C.F P. IVA n. (di seguit                                                             | 80, C.F. , domiciliato per la<br>ppresentante <i>p.t.</i> della I osoni Patrizia , con sede<br>to "Partner") in Partenariato/RTI/Consorzio con                         | carica pre:<br>in roma, Ir                 | sso la<br>Idirizzo                    |
| Denominazione                                                                                                    | Sede                                                                                                    | Codice                                     | Partita                               |
|                                                                                                    | 11                                                                                                    | Piscale                                    | 1                                     |
| dichiarazione seguirà il decadimento dai benefici per i d                                                                                                    | quali la stessa è rilasciata;<br>CHIEDE                                                                                                    |                                            |                                       |
| dichiarazione seguirà il decadimento dai benefici per i d                                                                                                    | quali la stessa è rilasciata;<br>CHIEDE                                                                                                    |                                            |                                       |
| per un importo pari a € 20 nell'ambito dell'Asilo Ob Naz<br>15/08/2015 (di seguito, anche, Avviso), relativo alla pre<br>Integrazione.<br>Al contempo,                                           | er il progetto, allegato alla presente domanda, dai<br>2 3 - "Asilo Ob Naz 3", di cui all'Avviso Pubblico pro<br>esentazione di progetti finanziati dal Fondo Asilo, N | titolo Prog<br>t. n. 12344<br>ligrazione ( | e e e e e e e e e e e e e e e e e e e |
| DICHIARA SOTTO                                                                                                    | LA PROPRIA RESPONSABILITA'                                                                                                    |                                            |                                       |
| 1. di aver preso piena conoscenza dell'Avviso e che:                                                                                                    |                                                                                                    |                                            |                                       |
| <ul> <li>il progetto non beneficia di altri Fondi specifici na</li> </ul>                                                                                                    | azionali e non è finanziato da altre fonti del bilancio                                                                                                    | comunitar                                  | rio;                                  |
| <ul> <li>il progetto realizza attività ammissibili e comprer<br/>"Manuale delle Regole di Ammissibilità delle spi<br/>Migrazione e Integrazione 2014-2020" per un co<br/>dell'Avviso;</li> </ul> | nde solo le spese ammissibili conformemente a qu<br>ese dichiarate per il sostegno dell'UE nell'ambito d<br>osto non superiore ai limiti stabiliti, come indicato a    | anto previs<br>el Fondo A:<br>l'art. 9     | to dal<br>silo                        |
| <ul> <li>dispone di una o più struttura/e aventi i requisiti</li> </ul>                                                                                                    | previsti dall'.art. 5.2 al punto c) dell'Avviso;                                                                                                    |                                            |                                       |
| <ul> <li>in caso di aggiudicazione, adotterà un sistema di</li> </ul>                                                                                                    | li contabilità separata e informatizzata;                                                                                                    |                                            |                                       |

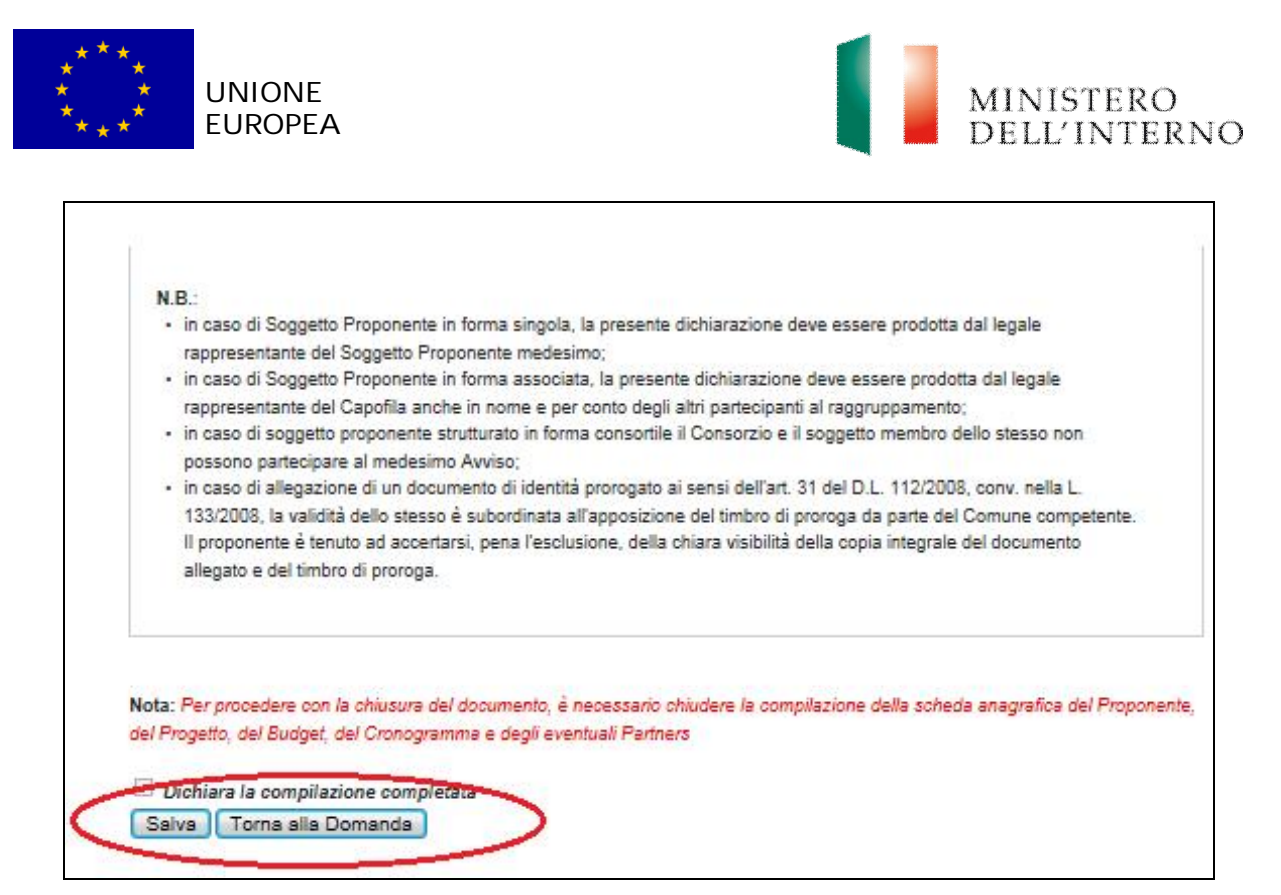

Al termine della compilazione, cliccare su "*Dichiara la compilazione completata*" e successivamente su "*Salva*".

Attenzione: Il modello A non può essere chiuso finchè i modelli di budget e cronogramma non sono stati confermati.

# 4.7 Modello B

#### B.1.1 Scheda anagrafica del progetto

La scheda anagrafica del progetto è già precompilata con i dati inseriti nella sezione Anagrafiche.

L'utente ha la possibilità di modificare la scheda, cliccando su "*Riapri compilazione*".

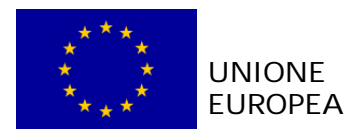

.

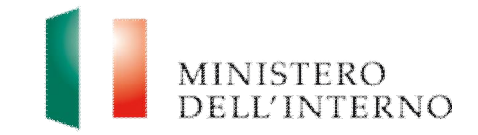

## Figura 33: riapri compilazione scheda progetto

|                                     | Dati del Progetto           |
|-------------------------------------|-----------------------------|
| Soggetto Proponente unico/capofila: |                             |
| Titolo del Progetto:                |                             |
| Lista dei Partner:                  |                             |
| Costo del Progetto (da budget):     |                             |
|                                     | Localizzazione del Progetto |
| Via e numero civico:                |                             |
| Località:                           |                             |
| Città:                              |                             |
| CAP;                                |                             |
| Regione:                            |                             |
| Provincia:                          |                             |
| Altra Provincia 1:                  |                             |
| Altra Provincia 2:                  |                             |
| Altra Provincia 3:                  |                             |
| Altra Provincia 4:                  |                             |
| Altra Provincia 5:                  |                             |
| Stato:                              |                             |
| Note:                               | NALS -                      |
|                                     | Obiettivo Specifico         |
| Obiettivo Specifico:                |                             |
| Numero e target di destinatari:     |                             |
| Durata (da cronogramma):            |                             |
|                                     |                             |

#### B.1.2 Anagrafica soggetto proponente unico/capofila

La scheda anagrafica del soggetto proponente unico/capofila è già precompilata con i dati inseriti nella sezione Anagrafiche.

L'utente ha la possibilità di modificare la scheda, cliccando su "*Riapri compilazione*".

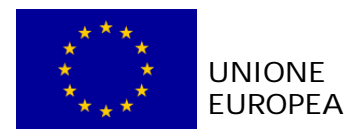

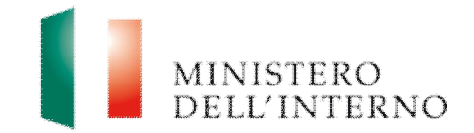

# Figura 34: riapri compilazione scheda soggetto proponente

|                              | Soggetto proponente unico/capofila*: |
|------------------------------|--------------------------------------|
| Denominazione:               |                                      |
| Natura Giuridica:            |                                      |
| Tipo di Soggetto Proponente: |                                      |
| Codice Fiscale:              |                                      |
| Partita IVA:                 |                                      |
| Sito Web:                    |                                      |
| PEC:                         |                                      |
|                              | Sede legale                          |
| Via e numero civico:         |                                      |
| Città:                       |                                      |
| <b>C1</b> 2                  |                                      |

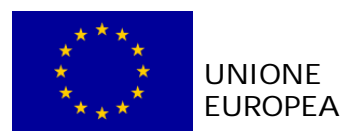

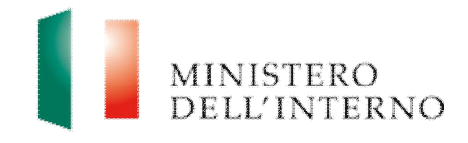

| Documento Rilasciato da:                                             |                                 | *)  |
|----------------------------------------------------------------------|---------------------------------|-----|
| Numero Documento:                                                    |                                 | (*) |
| Data di Rilascio Documento:                                          |                                 |     |
| Data di Scadenza Documento:                                          |                                 |     |
|                                                                      | Referente per la proposta (**)  |     |
| Cognome:                                                             |                                 |     |
| Nome:                                                                |                                 |     |
| Codice Fiscale:                                                      |                                 |     |
| Ufficio di appartenenza<br>(nell'ambito del Soggetto Proponente):    |                                 |     |
| Via e numero civico:                                                 |                                 |     |
| Città:                                                               |                                 |     |
| CAP:                                                                 |                                 |     |
| Regione:                                                             |                                 |     |
| Provincia:                                                           |                                 |     |
| Stato:                                                               |                                 |     |
| Telefono;                                                            |                                 |     |
| Fax:                                                                 |                                 |     |
| Email:                                                               |                                 |     |
| Vel caso in cui il progetto sia presentato da p<br>Campi obbligatori | iĂ' soggetti in forma associata |     |
|                                                                      |                                 |     |

Dopo aver compilato il modello cliccare su " *Dichiara la compilazione completata*" e successivamente su "*Salva*".

> Clicca su "Torna alla Domanda" per tornare alla pagina iniziale.

## B.1.4.1 B - Principali interventi realizzati

Cliccare su "*Modello B*" in corrispondenza della sezione B - Principali interventi realizzati presente in figura 31.

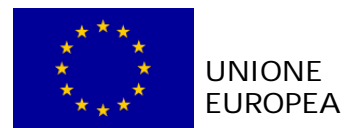

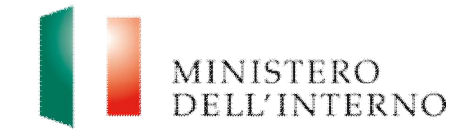

# Figura 35: compilazione modulo

| Autodich                                                                                                    | niarazio                                                                     | oni ai sei                                                                  | nsi degli artt. 4                                                                                                    | 46, 47 e 76<br>s.m.i.                                                                                     | del D.P.R. 28                                                                                                    | dicembre 2000, n. 445 e                                                                                                    |
|----------------------------------------------------------------------------------------------------|------------------------------------------------------------------------------|-----------------------------------------------------------------------------|----------------------------------------------------------------------------------------------------|----------------------------------------------------------------------------------------------------|----------------------------------------------------------------------------------------------------|----------------------------------------------------------------------------------------------------|
| ELENCO                                                                                                    | DEI PI                                                                       | RINCIP/                                                                     | ALI INTERVEN<br>A QUE                                                                                                    | NTI REALIZ                                                                                                | ZZATI NELLE<br>AVVISO                                                                                                    | TEMATICHE AFFERENTI                                                                                                    |
| N.B. la preser<br>ncarichi di su                                                                                      | nte dichiara<br>a competer                                                   | azione <mark>s</mark> ara'<br>nza, nonche                                   | rilasciata soltanto da<br>' gli incarichi eventua                                                                                        | il Soggetto Prop<br>ilmente svolti da                                                                     | onente unico / Capofi<br>al Partner, qualora par                                                                                                    | la che, tuttavia, potra' indicare gli<br>tecipi in partenariato]                                                                                                    |
| /La sottoscrit<br>ua qualità di d<br>. (di seguito s<br>esponsabilità<br>n caso di esib<br>lei contenuto<br>ilasciata | to/a<br>d e legale<br>Soggetto P<br>e delle co<br>izione di a<br>della prese | rappresenta<br>Proponenent<br>nseguenze (<br>tti contenen)<br>ente dichiara | nato/a a roma il<br>inte di '<br>e e/o Capofila), ai se<br>civili e penali previste<br>ti dati non più corrisp<br>azione lo scrivente Sc | domicil<br>con sede in m<br>nsi e per gli effe<br>in caso di dichi<br>ondenti a verità<br>oggetto Propone | iato/a per la carica pre<br>oma, Via roma codice<br>tti dell'art 45 e 46 D.P.<br>arazioni mendaci e/o f<br>e consapevole, altresi<br>ente e/o Capofila deca | esso la sede legale sotto indicata, nella<br>e fiscale , P. IVA<br>.R. 445/2000 e consapevole della<br>formazione od uso di atti falsi, nonchè<br>ì, che qualora emerga la non veridicità<br>drà dai benefici per i quali la stessa è |
|                                                                                                    |                                                                              |                                                                             |                                                                                                    | DICHIAR                                                                                                   | A                                                                                                    |                                                                                                    |
| - Lista Inte                                                                                                    | favore di s<br>fitolari di p<br>venti:<br>erventi<br>Nr.                     | Anno                                                                        | Soggetto che ha<br>maturato<br>l'esperienza                                                                                              | Eventuali<br>Partner                                                                                      | Ruolo svolto<br>negli interventi<br>realizzati nel<br>quinquennio<br>2010-2014                                                                              | Titolo dell'intervento                                                                                                    |
| <                                                                                                    |                                                                              |                                                                             |                                                                                                    |                                                                                                    |                                                                                                    | •                                                                                                    |
| Inserisc                                                                                                    | i Modi                                                                       | ifica) Eli                                                                  | mina                                                                                                    |                                                                                                    |                                                                                                    |                                                                                                    |
| Dichiara I                                                                                                    | a compila                                                                    | zione com                                                                   |                                                                                                    |                                                                                                    |                                                                                                    |                                                                                                    |

Dopo aver compilato il modello cliccare su "Dichiara la compilazione completata.

Clicca su "Torna alla Domanda" per tornare alla pagina iniziale.

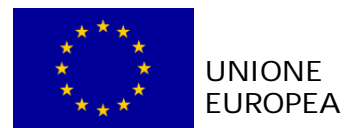

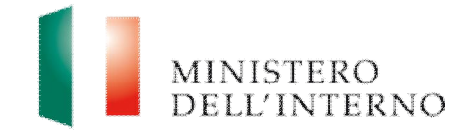

# Figura 36: riapri compilazione

| ELENCO DEI PRINCIPALI INTERVENTI REALIZZATI NELLE TEMATICHE AFFEREI<br>AQUELLI DELL'AVVISO     AQUELLI DELL'AVVISO     AQUELLI DELL'AVVISO |
|----------------------------------------------------------------------------------------------------|
| I.B. la presente dichiarazione sara' rilasciata soltanto dal Soggetto Proponente unico / Capofila che, tuttavia, potra' indicare gli carichi di sua competenza, nonche' gli incarichi eventualmente svolti dal Partner, qualora partecipi in partenaniato]         La sottoscritto/a       , nato/a a roma il domiciliato/a per la carica presso la sede legale sotto indicata, r ca qualità di de legale rappresentante di con sede in roma, Via roma codice fiscale ************************************                                                                                                    |
| La sottoscritto/a , nato/a a roma il domiciliato/a per la carica presso la sede legale sotto indicata, r<br>ua qualtà di de legale rappresentante di con sede in roma, Via roma codice fiscale Temporari evance p<br>(di seguito Soggetto Proponenente e/o Capofila), ai sensi e per gli effetti dell'art 45 e 46 D.P.R. 445/2000 e consapevoie cella<br>esponsabilità e delle conseguenze civili e penali previste in caso di dichiarazioni mendaci e/o formazione od uso di atti falsi, non<br>caso di esibizione di atti contenenti dati non più corrispondenti a verità e consapevole, altresì, che qualora emerga la non verid<br>el contenuto della presente dichiarazione lo scrivente Soggetto Proponente e/o Capofila decadrà dai benefici per i quali la stess<br>lasciata<br>DICHIARA<br>he i progetti realizzati dal Soggetto Proponente e dagli eventuali partner, nel periodo 2008-2014, relativamente ai servizi di<br>conglienza a favore di soggetti richiedenti protezione internazionale trasferiti in Italia in applicazione al Regolamento Dublino III e<br>chiedenti e/o titolari di protezione internazionale diversi dai cittadini stranieri trasferiti in Italia in applicazione al Regolamento Du<br>l, sono i seguenti:<br>Lista Interventi<br>Nr. Anno Soggetto che ha<br>maturato<br>P.S. Soggetto che ha<br>maturato<br>P.S. Ruolo svolto negli<br>interventi<br>Partner<br>Ruolo svolto negli<br>interventi<br>Titolo dell'intervento                                                                                                    |
| DICHIARA         he i progetti realizzati dal Soggetto Proponente e dagli eventuali partner, nel periodo 2008-2014, relativamente ai servizi di cooglienza a favore di soggetti richiedenti protezione internazionale trasferiti in Italia in applicazione al Regolamento Dublino III e chiedenti e/o titolari di protezione internazionale diversi dai cittadini stranieri trasferiti in Italia in applicazione al Regolamento Du l, sono i seguenti:         Lista Interventi       Ruolo svolto negli interventi realizzati nel maturato Perrenza       Ruolo svolto negli interventi realizzati nel quinquennio 2010       Titolo dell'intervento                                                                                                    |
| he i progetti realizzati dal Soggetto Proponente e dagli eventuali partner, nel periodo 2008-2014, relativamente ai servizi di<br>ccoglienza a favore di soggetti richiedenti protezione internazionale trasferiti in Italia in applicazione al Regolamento Dublino III e<br>chiedenti e/o titolari di protezione internazionale diversi dai cittadini stranieri trasferiti in Italia in applicazione al Regolamento Du<br>I, sono i seguenti:<br>Lista Interventi<br>Nr. Anno Soggetto che ha<br>maturato<br>Pesperienza Eventuali<br>Partner Ruolo svolto negli<br>interventi<br>realizzati nel<br>quinquennio 2010                                                                                                    |
| Nr. Anno maturato Partner quinquennio 2010                                                                                                    |
| -2014                                                                                                    |

Cliccare su "*Riapri compilazione*" per apportare eventuali modifiche all'interno del text box.

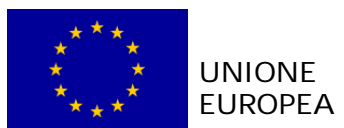

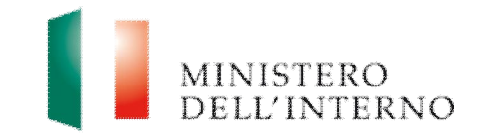

# Seguire la stessa procedura per la compilazione delle sezioni seguenti

| MODELLO B | B - Principali interventi realizzati                                             | Compilato      |
|-----------|----------------------------------------------------------------------------------|----------------|
| MODELLO B | B.1, 1 - Anagrafica soggetto proponente unico / capofila                         | Compilato      |
| MODELLO B | B.1. 2 - Anagrafica del partner di progetto                                      | Da Compilare   |
| MODELLO B | B.1. 3 - Anagrafica progetto                                                     | Compilato      |
| MODELLO B | B.1. 4 - Esperienze maturate nel settore di specifico riferimento<br>dell'Avviso | 🕝 Da Compilare |
| MODELLO B | B.1. 5 - Altre esperienze pregresse                                              | Da Compilare   |
| MODELLO B | B.1. 6 - Descrizione degli obiettivi di progetto                                 | 🗟 Da Compilare |
| MODELLO B | B.1. 7 - Descrizione delle attivit? progettuali                                  | Da Compilare   |
| MODELLO B | B.1. 8 - Tempistica di realizzazione                                             | Da Compilare   |
| MODELLO B | B.1. 9 - Risultati attesi                                                        | Da Compilare   |
| MODELLO B | B.1.10 - Corrispondenza tra risultati attesi e la proposta progettuale           | Da Compilare   |
| MODELLO B | B.1.10.1 - Scheda degli indicatori di progetto                                   | 📓 Da Compilare |
| MODELLO B | B.1.10.2 - Stima degli indicatori                                                | 🖉 Da Compilare |
| MODELLO B | B.1.11 - Monitoraggio e Valutazione                                              | Da Compilare   |
| MODELLO B | B.2.1 - Budget dettagliato delle attivit? proposte                               | Da Compilare   |
| MODELLO B | B.2.2 - Complementarieta                                                         | Da Compilare   |
| MODELLO B | B.3.1 - Organizzazione del Gruppo di Lavoro                                      | 🗟 Da Compilare |
| MODELLO B | B.3.2 - Composizione del Gruppo di Lavoro                                        | Da Compilare   |
| MODELLO B | B.3.3 - Attuazione, gestione e controllo                                         | Da Compilare   |

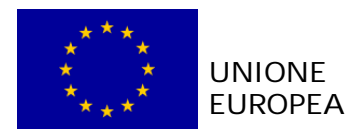

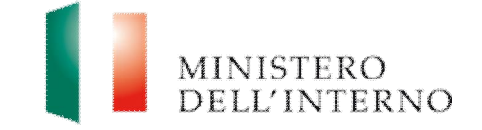

## B.2.8.1 Scheda degli indicatori

Cliccare su "*Modello B*" in corrispondenza della voce B.1.10.1 Scheda degli indicatori di progetto (*figura 31*).

L'utente visualizza la seguente schermata.

#### Figura 37: maschera indicatori

|                                                                                                    | enuti significativi.      |                                              |               |  |
|----------------------------------------------------------------------------------------------------|---------------------------|----------------------------------------------|---------------|--|
| Tipo indicatore: Realizza                                                                                                    | zione                     |                                              |               |  |
| Descizione                                                                                                    | Unità di misura           | Valore atteso al                             | Valore atteso |  |
| Progetti di informazione,<br>comunicazione e<br>sensibilizzazione realizzati                                                                                                    | n                         | 30/06/2015                                   |               |  |
| Sportelli informativi<br>coinvolti nelle reti territoriali<br>di intervento attivate                                                                                                    | n                         | 30/06/2015                                   |               |  |
| Totale di destinatari<br>(cittadini di paesi terzi)<br>raggiunti dai servizi                                                                                                    | n.                        | 30/06/2015                                   |               |  |
| Gestisci<br>Tipo indicatore: Risultato                                                                                                    | ,                         |                                              |               |  |
| Gestsci                                                                                                    | Unită di minura           | Valore atteso al                             | Valore attess |  |
| Gestsci<br>Tipo indicatore: Risultato<br>Descizione<br>Reti territoriali di<br>informazione istruzionale<br>promosse e rese stabili in<br>ambito terr a seguito della<br>sottoscrizione di accordi,<br>convenzione di accordi,                                                                                                    | Duită di minura           | Valore atteso al<br>30/06/2015               | Valore attess |  |
| Gestisci<br>Tipo indicatore: Risultato<br>Desclatore<br>Reti territoriali di<br>informazione utituzionale<br>promose e rese stabili in<br>ambito terr a seguito della<br>sottoscrizone di accordi,<br>convernizore, prot<br>Output reslizzati (guide<br>informazive, brochure,<br>video, prodotti delle<br>campagne di comunicazione<br>istituzionale)                                                                                                    | )<br>Usită di misura<br>n | Valore attess al<br>30/06/2015<br>30/06/2015 | Valore attess |  |
| Gestisci<br>Tipo Indicatore: Risultato<br>Desclarione<br>Reti territoriali di<br>informazione istituzionale<br>promose e rese stabili in<br>ambito terr a seguito della<br>sottoscrizione di accordi,<br>converizione di accordi,<br>converizione di accordi,<br>converizione di accordi,<br>converizione di accordi,<br>converizione di accordi,<br>converizione di accordi,<br>converizione di accordi,<br>sottoscrizione di accordi,<br>converizione di accordi,<br>sottoscrizione di accordi,<br>converizione di accordi,<br>sottoscrizione di accordi,<br>converizione di accordi,<br>converizione di accordi,<br>converizione di accordi,<br>sottoscrizione di accordi,<br>converizione di accordi,<br>sottoscrizione di accordi,<br>converizione di accordi,<br>converizione di accordi,<br>di accordi,<br>di ac | n                         | Valore atteso al<br>30/06/2015<br>30/06/2015 | Valore attess |  |

Cliccando su "*Gestisci"* l'utente accede alla maschera per l'inserimento indicatori di progetto, riportata qui di seguito.

#### Figura 38: compilazione indicatori

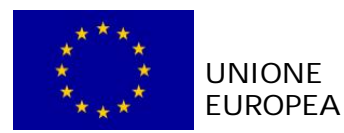

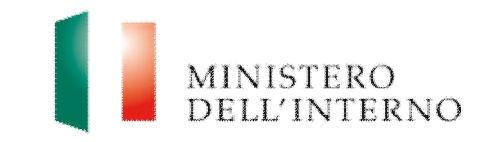

| Descrizione                                                        | Unità di misura | Data valutazione | Valore atteso |
|--------------------------------------------------------------------|-----------------|------------------|---------------|
| N. di cittadini di paesi terzi che<br>beneficiano degli interventi | N.              | 30/06/2013       |               |
|                                                                    |                 |                  |               |
|                                                                    |                 |                  |               |
|                                                                    |                 |                  |               |
|                                                                    |                 |                  |               |
|                                                                    |                 |                  |               |
|                                                                    |                 |                  |               |

Compilare i seguenti campi:

- descrizione;
- unità di misura;
- data valutazione;
- valore atteso;

e successivamente cliccare su "Salva e Chiudi" per tornare alla maschera precedente.

La pagina consente inoltre di:

- inserire un nuovo indicatore, cliccando su "Nuovo indicatore";
- eliminare un indicatore, cliccando su "*Rimuovi indicatore*";
- > salvare i dati inseriti, cliccando su "Salva".

Dopo aver compilato il modello cliccare su **Salva** e **Dichiara la compilazione** *completata*.

> Cliccare su "*Torna alla Domanda"* per tornare alla pagina iniziale.

# 5. Invio della proposta progettuale

Una volta caricati e confermati tutti i documenti presenti a sistema, cliccare su *"Genera PDF" della Domanda"*, come riportato in figura.

#### Figura 39: generazione domanda di ammissione al finanziamento

| Allegati                                        | Confermati 1 di 1 |
|-------------------------------------------------|-------------------|
|                                                 |                   |
| Genera PDF della Domanda Jorna a Elenco Domande | ]                 |

L'utente accede alla maschera per la firma digitale ed il caricamento a sistema della domanda di ammissione al finanziamento.

Figura 40: firma e caricamento domanda

| * * *<br>* UNION<br>* * * EUROPI                                                  | E<br>EA                                                                                                    | MINISTERO<br>Dell'Inter |
|-----------------------------------------------------------------------------------|----------------------------------------------------------------------------------------------------|-------------------------|
| Elenco Progetti Gestisci Account     Modifica Registrazione     Modifica Password | Firma della Domanda<br>Passo 1 - Scarica da qui la Domanda<br>[PROG-100111] - TEMP: Documento di Progetto.pdf<br>Passo 2 - Procedi alla firma digitale<br>Passo 3 - Carica la Domanda firmata digitalmente | Scarica Apri            |

- Cliccare su Scarica e successivamente su "Salva" per salvare in locale il template generato dal sistema;
- firmare digitalmente il file;
- cliccare su Seleziona per selezionare il file da caricare a sistema ;
- > cliccare su *Carica* per caricare la domanda a sistema.

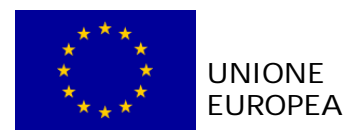

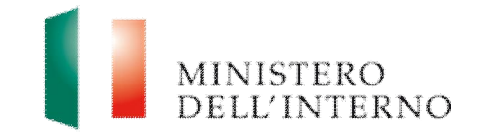

#### Figura 41: conferma caricamento domanda (1/2)

| Gestisci Account                                                      | Documento caricato da confermare                |
|-----------------------------------------------------------------------|-------------------------------------------------|
| <ul> <li>Modifica Registrazione</li> <li>Modifica Password</li> </ul> | [PROG-100111] - Documento di Progetto.pdf       |
|                                                                       | Conferma Riapri Compilazione Torna alla Domanda |

Cliccare su Conferma per confermare il caricamento della domanda a sistema.

#### Figura 42: conferma caricamento domanda (2/2)

| [PROG-100204] - Documento di Progetto.p7m                                                                                                    |
|----------------------------------------------------------------------------------------------------|
|                                                                                                    |
| ll sistema ha rilevato una firma digitale non corretta. Controllare la correttezza della firma digitale del file caricato cliccano<br>su 'Apri' o su 'Scarica'. |
| Il file caricato non risulta coerente con il file atteso. Controllare la correttezza del file caricato cliccando su 'Apri' o su<br>'Scarica'.                   |
|                                                                                                    |

- Nell'eventualità che il sistema riconosca una firma digitale non corretta, accertarsi che questa sia inseriti correttamente, e successivamente cliccare su "Dichiaro di aver eseguito il controllo e Confermo il contenuto".
- Nell'eventualità che il sistema riconosca un documento diverso da quello aspettato, accertarsi che questo sia inserito correttamente, e successivamente cliccare su "Dichiaro di aver eseguito il controllo e Confermo il contenuto".

#### Figura 43: domanda confermata

| Elenco Progetti                                                                        | Documento caricato e confermato           |  |  |
|----------------------------------------------------------------------------------------|-------------------------------------------|--|--|
| Gestisci Account <ul> <li>Modifica Registrazione</li> <li>Modifica Password</li> </ul> | [PROG-100111] - Documento di Progetto.pdf |  |  |
|                                                                                        | Riapri Compilazione Torna alla Domanda    |  |  |

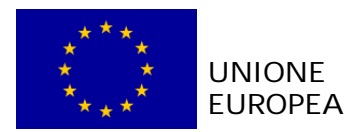

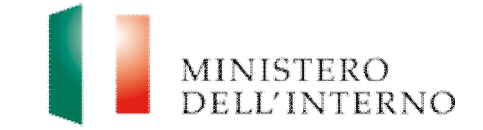

Cliccare su "Torna alla Domanda".

#### Figura 44: invio della domanda all'Amministrazione

| Anagrafiche                   |                       | Stato               |  |
|-------------------------------|-----------------------|---------------------|--|
| Scheda Soggetto Proponente    |                       | 🐔 Compilato         |  |
| Scheda Progetto               |                       | Compilato           |  |
| Modello A1                    | Partners              | Stato               |  |
| Autodichiarazione del Partner | Elenco Partners       | 🔁 Confermati 1 di 1 |  |
| Budget e Cronogramma          |                       | Stato               |  |
| Cronogramma                   | Importo Totale: 20.00 | Confermato          |  |
| Budget                        | Importo Totale: 20.00 | 🔁 Confermato        |  |
| Domanda                       |                       | 🔄 Confermata        |  |
| Allegati                      |                       | 🔁 Confermati 1 di 1 |  |
| 100 00 X 100                  |                       |                     |  |
|                               |                       |                     |  |

Cliccare su "Invia all'Amministrazione".

Il sistema esegue il comando ed invia una PEC al beneficiario con la ricevuta di presa incarico della Domanda di finanziamento.

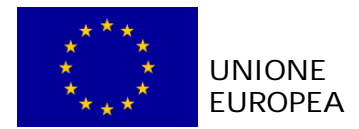

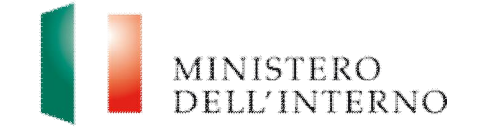

# 6. Contatti ed help desk

Per informazioni inerenti esclusivamente la **procedura informatica** contattare l'*help desk* dedicato inviando un'email indicando nell'oggetto il riferimento "Sistema informatico":

#### Email

dlci.assistenzainformaticafami@interno.it dlci.assistenzatecnicafami@interno.it